### 入力一背景図面移動

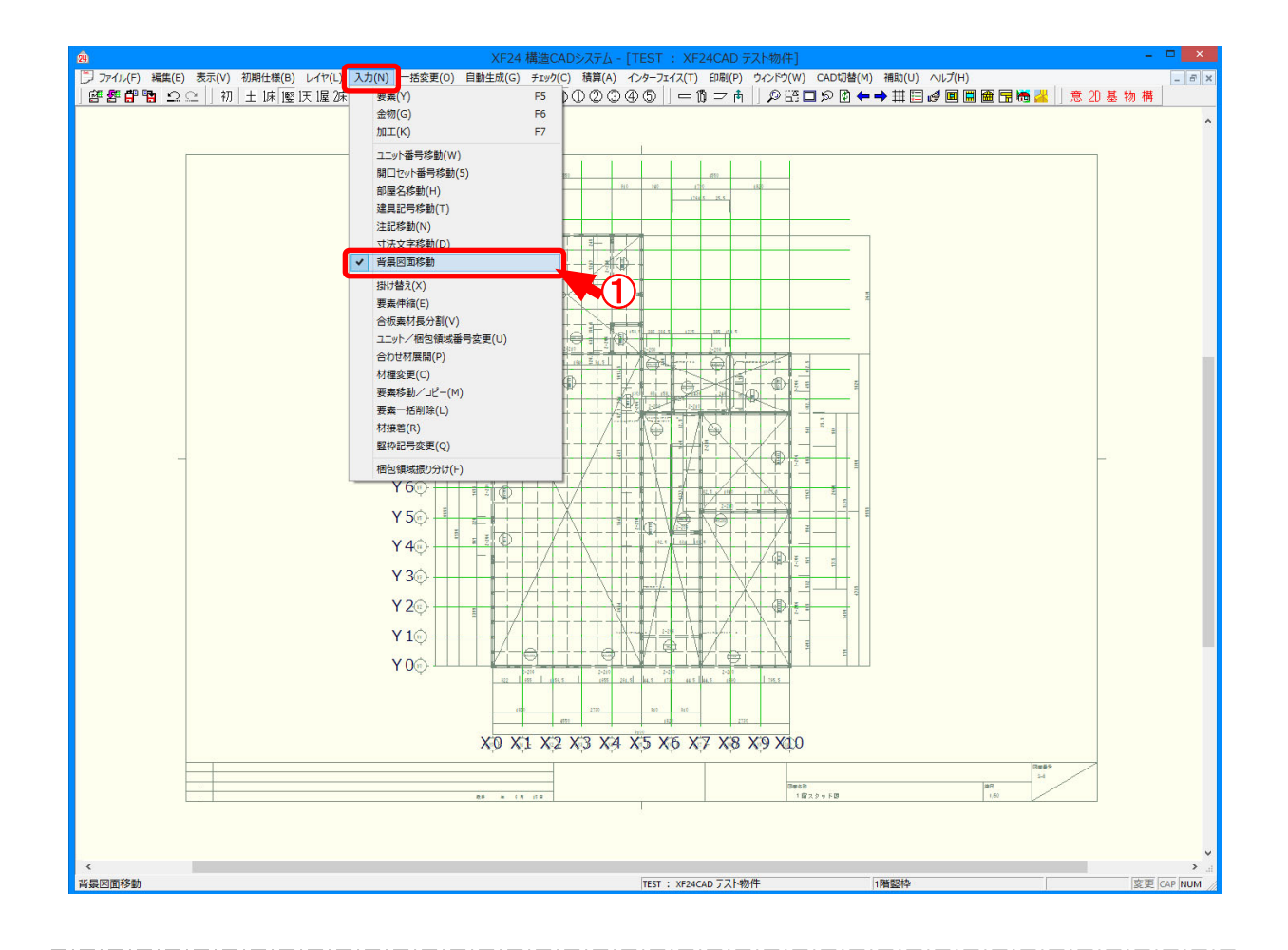

#### 背景図面移動では、配置された背景図面を移動します。

※ D X F 背景読込オプション機能となります。

- 1 〔入力 背景図面移動〕をクリックします。
- ② 配置された背景図面を選択し、基準位置をクリックします。 基準位置を指定する際に、Ctrlキーを押しながら操作すると、グリッド拘束無しで選択できます。
- ③ 移動先をクリックします。
  移動先を指定する際に、Ctrlキーを押しながら操作すると、グリッド拘束無しで自由に移動できます。

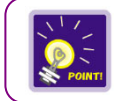

背景図面は、〔入力 – 要素〕の「配置 – 背景図面」で配置します。

NETEAGLE

## 入力一背景図面移動

### <背景図面移動>

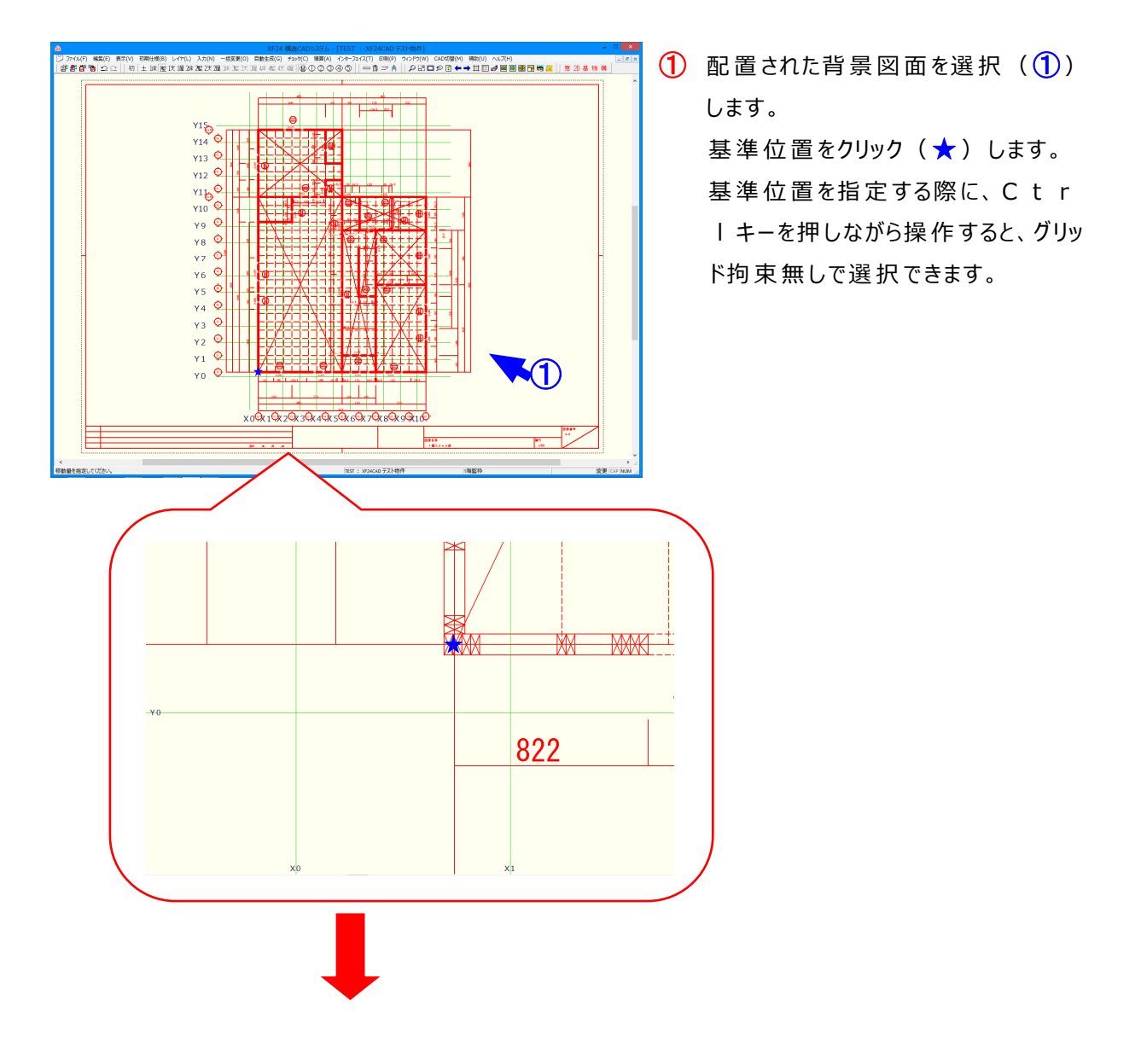

## 入力一背景図面移動

![](_page_2_Figure_2.jpeg)

![](_page_2_Picture_3.jpeg)

背景図面の表示は、〔表示 – 要素〕の「その他 – 背景図面」でON/OFFできます。

# 背景図面の表示切替機能UP

![](_page_3_Figure_2.jpeg)

![](_page_3_Figure_3.jpeg)

#### 背景図面のアイコンを追加し、表示ON/OFFが切り替えやすくなりました。

- 1 〔背景〕のアイコンをクリックします。
- 2 読込した背景図面が表示されます。表示する図面を用途に応じて選択可能です。

※背景図面はDXF背景読込オプションが必要です。